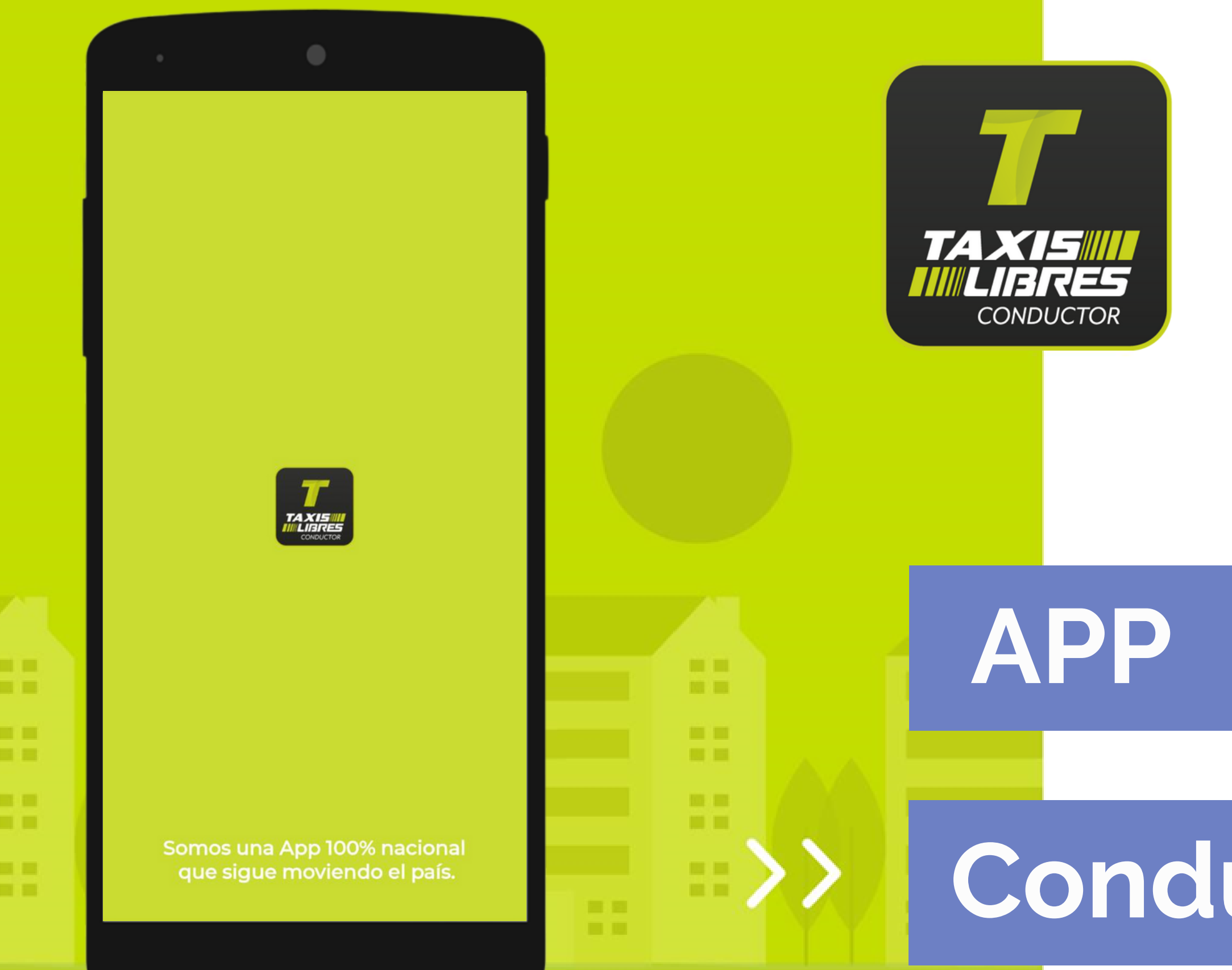

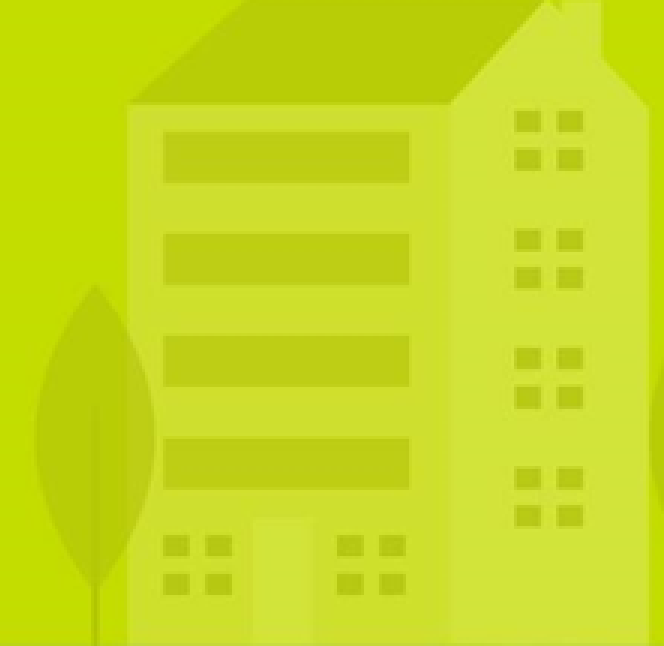

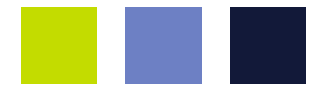

## Conductor

TLB.CM.MK.M01 • Versión 02 • 2022-01-01

#### **Descarga Taxis Libres Conductor**

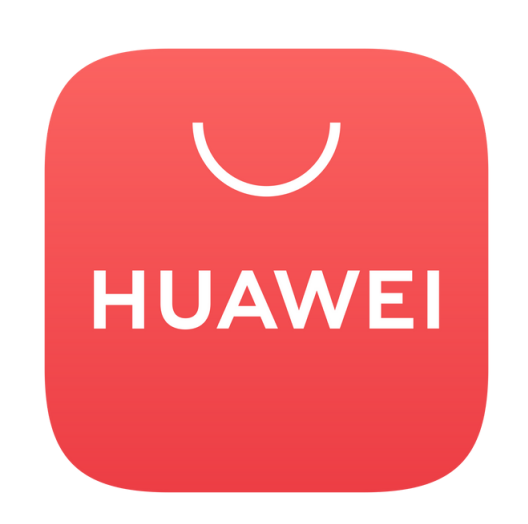

## **App Gallery**

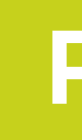

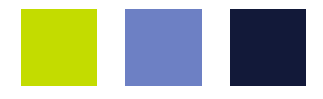

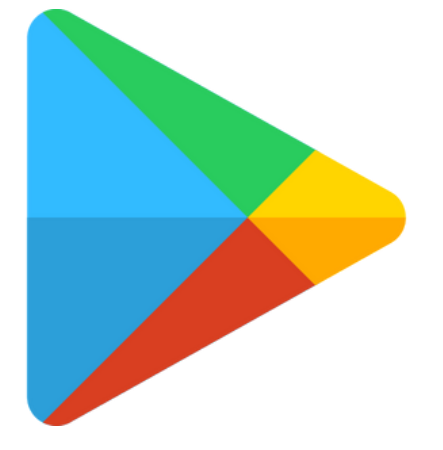

### **Play Store**

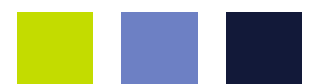

#### Acepta los accesos en tu teléfono

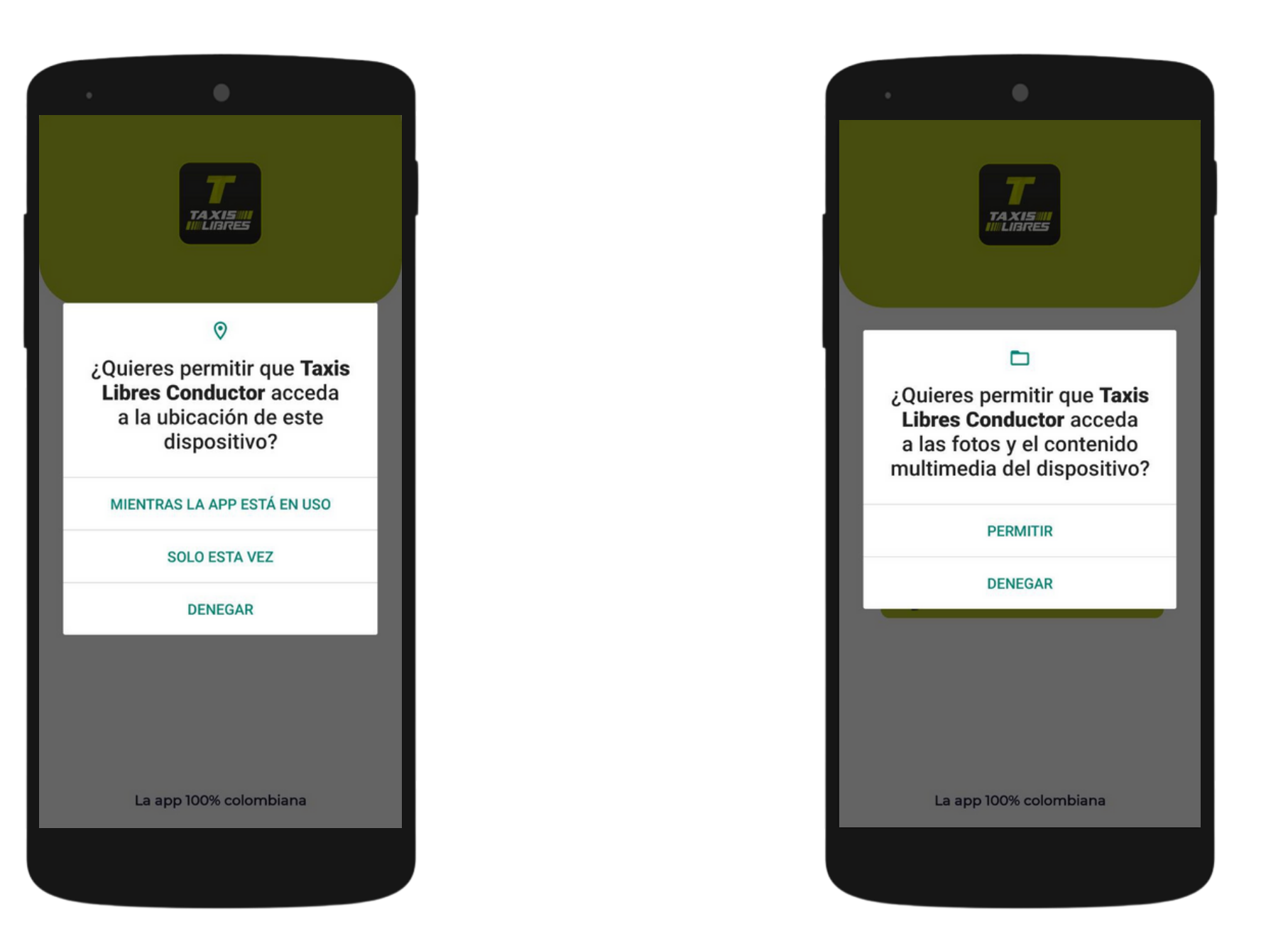

#### Permite el acceso a la ubicación

#### Autoriza el acceso a la multimedia

Recuerda que aceptar estos accesos permite que la aplicación funcione correctamente

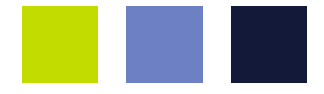

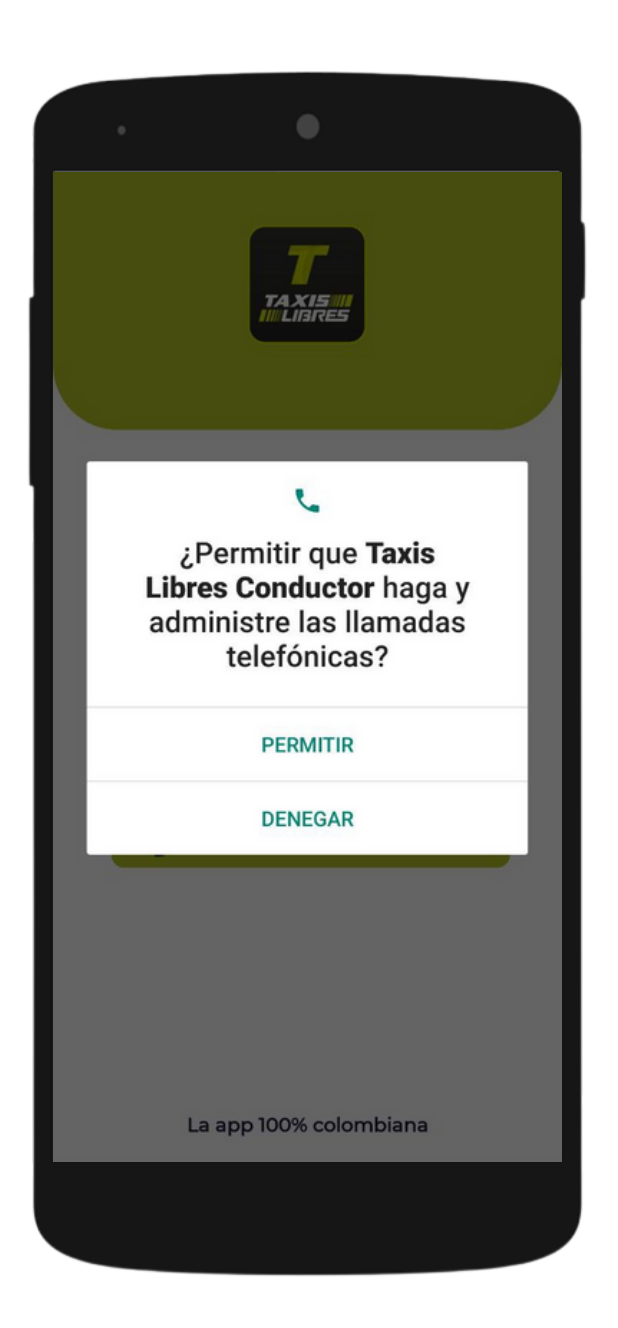

#### Acepta el acceso a las llamadas

#### Llegó la hora de ingresar

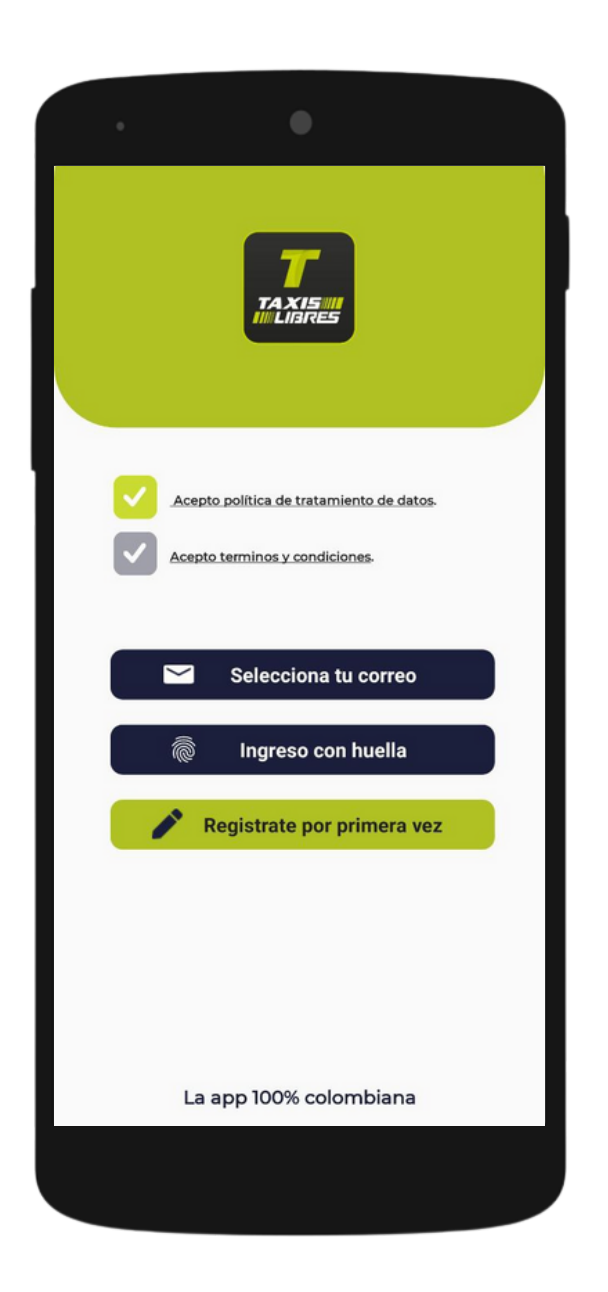

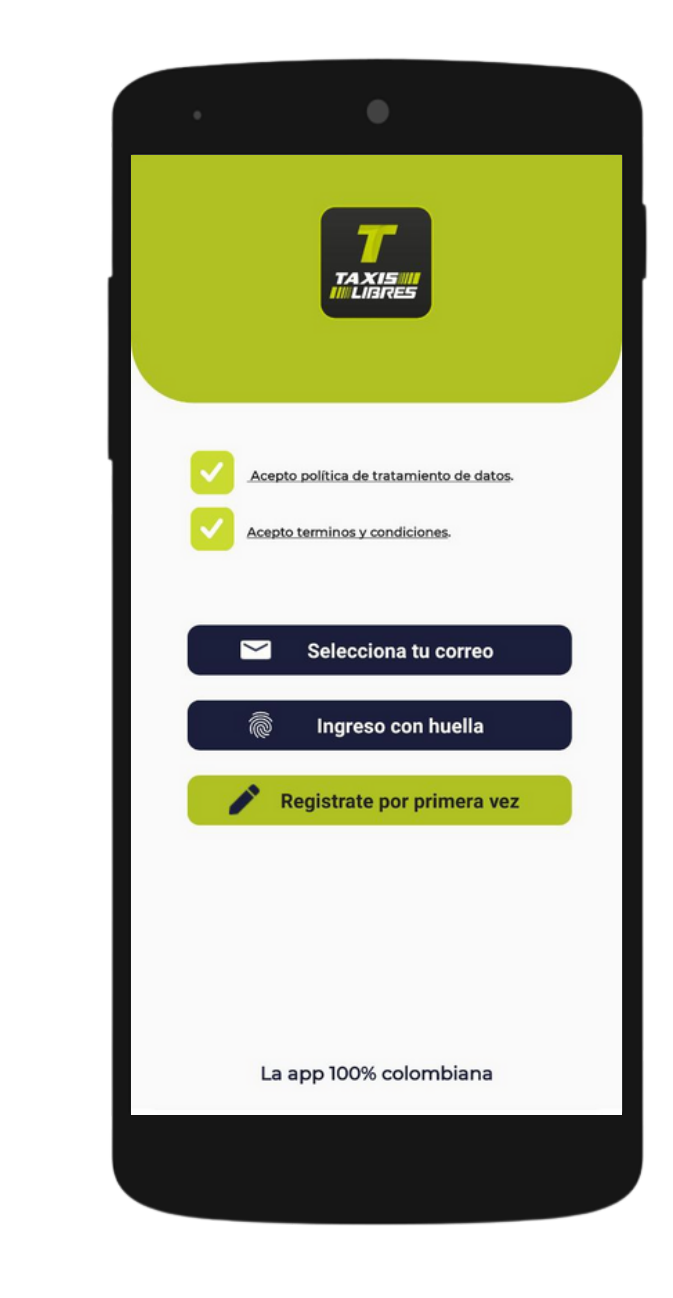

Acepta la Política de Tratamiento de Datos

Acepta los Términos y Condiciones

Recuerda que aceptar estos accesos permite que la aplicación funcione correctamente

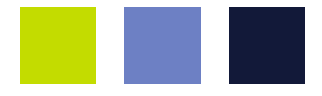

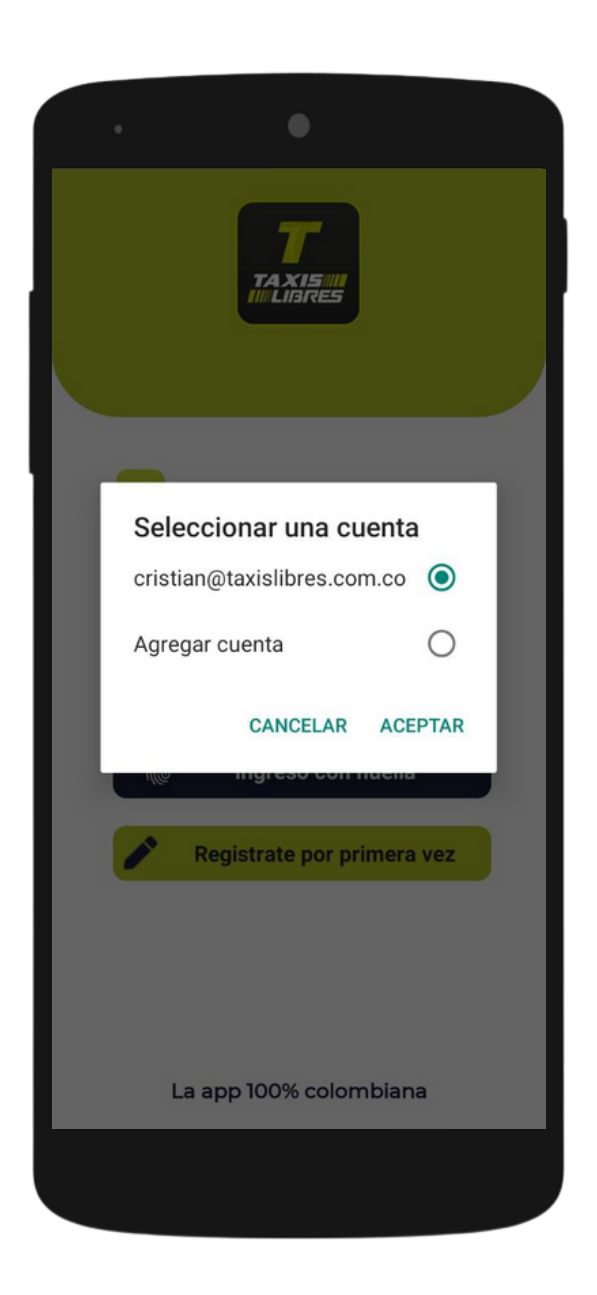

#### Selecciona el correo con el que estás registrado

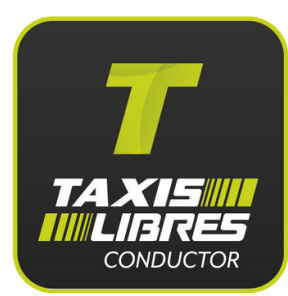

## Llegó la hora de ingresar

Si tienes varias placas registradas, selecciona con la que vas a trabajar. Recuerda que los datos deben coincidir, de lo contrario podrías ser sancionado y generarías una mala imagen en el viajero.

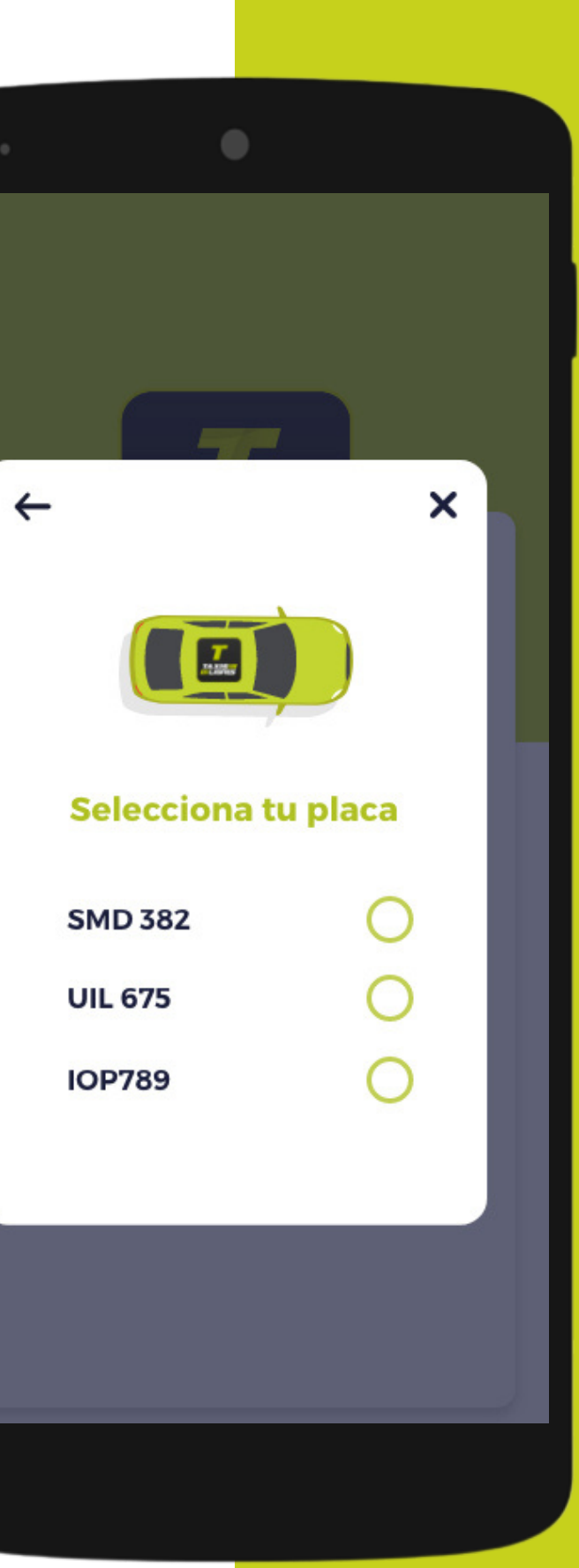

#### Activa y desactiva la reserva manual

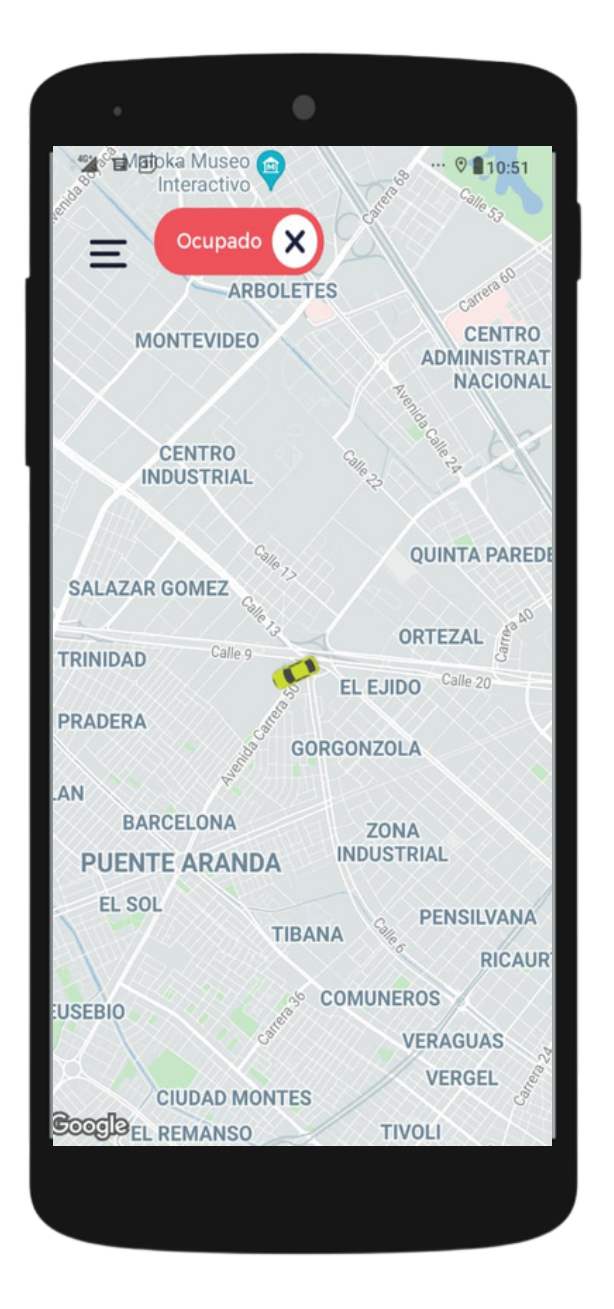

Si el estado de tu aplicación es '**Ocupado**', entonces **NO** estás disponible para recibir viajes.

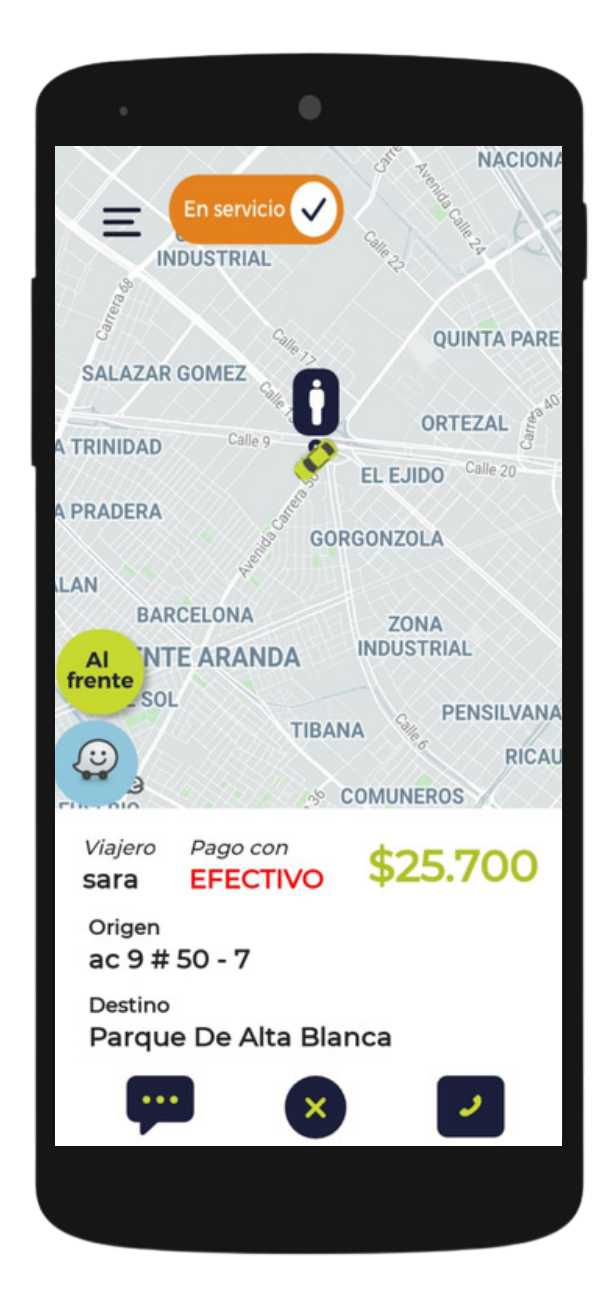

Si el estado de tu aplicación es '**En servicio**', entonces te encuentras realizando un viaje.

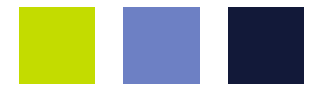

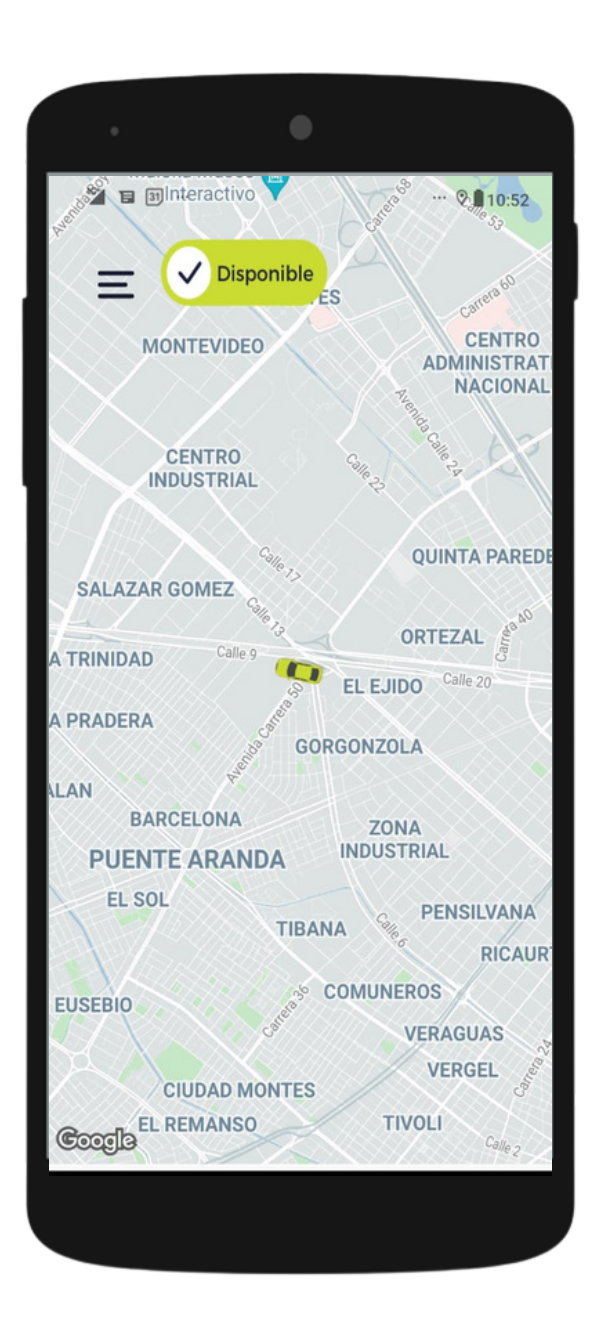

Si el estado de tu aplicación es '**Disponible**', entonces estás listo para recibir viajes.

#### Postulado automático

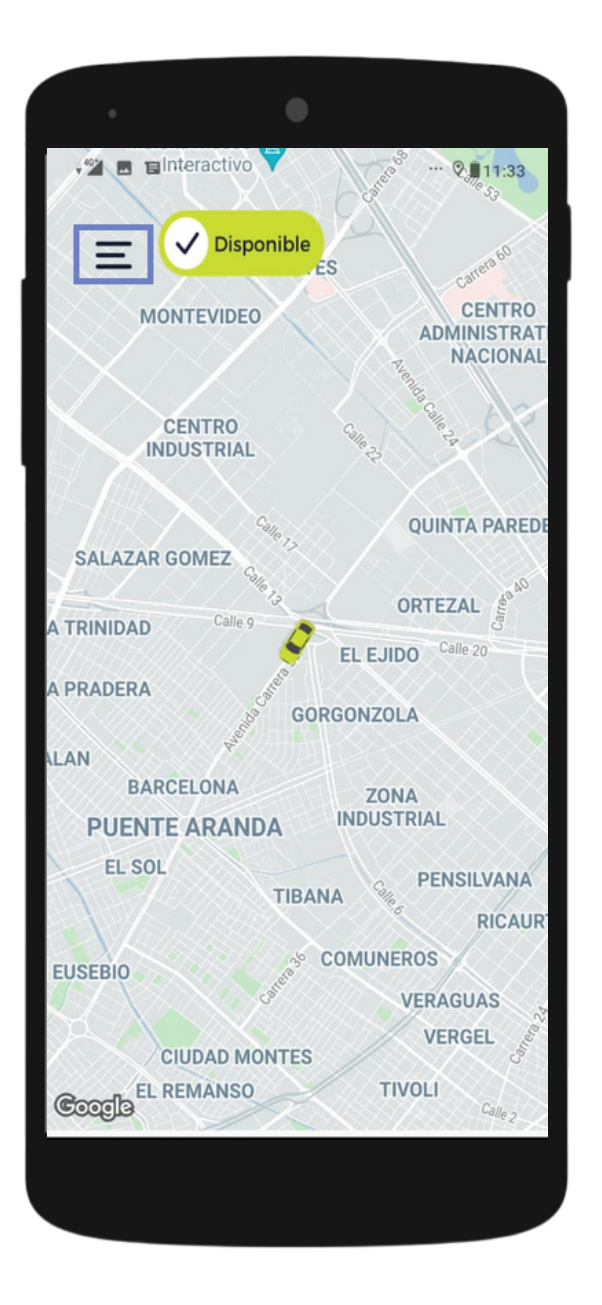

Ingresa al menú en la parte superior izquierda.

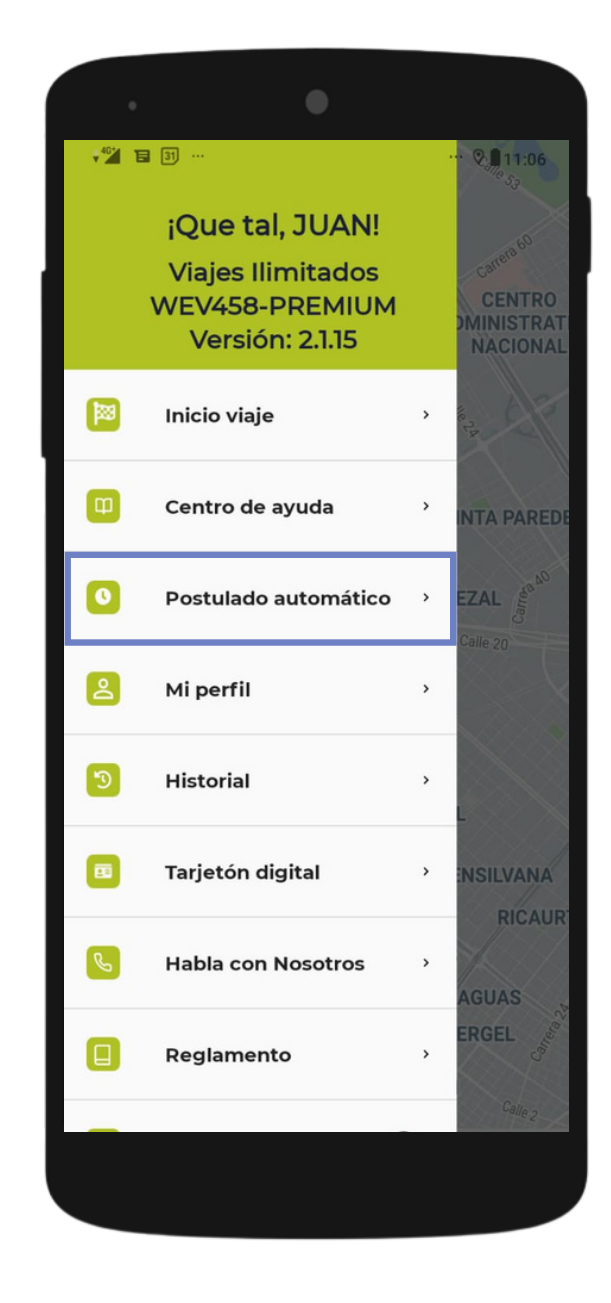

Selecciona la opción '**Postulado automático**'.

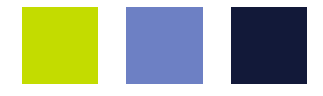

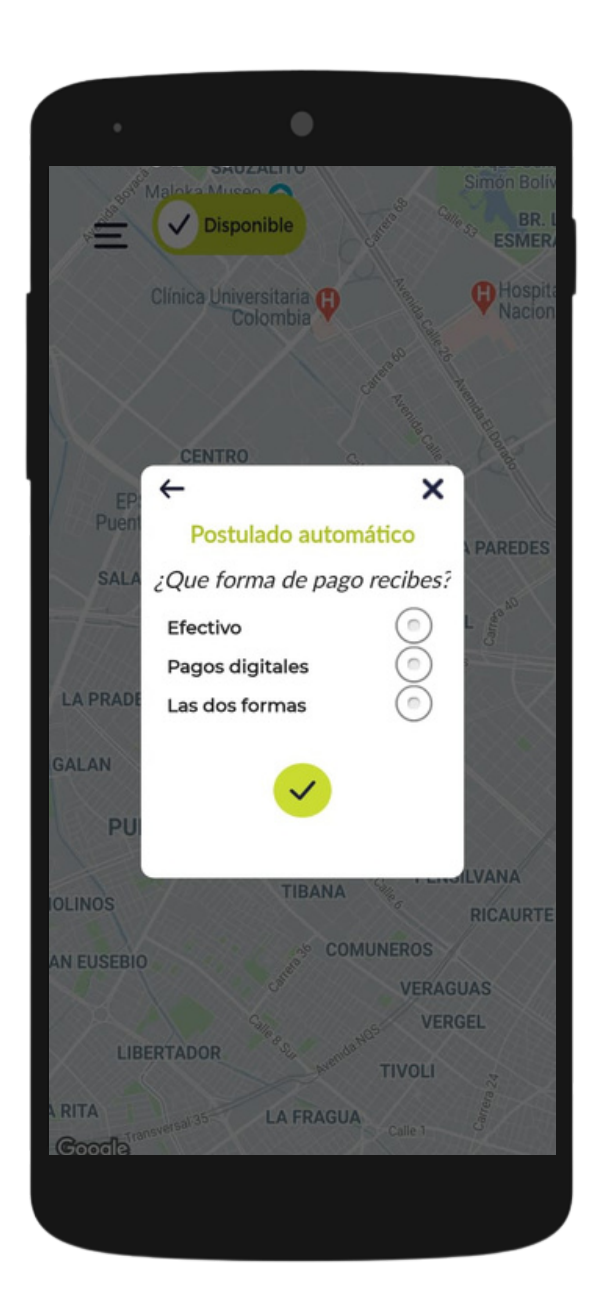

## Escoge el tipo de forma de pago que recibirás.

## Viaje asignado

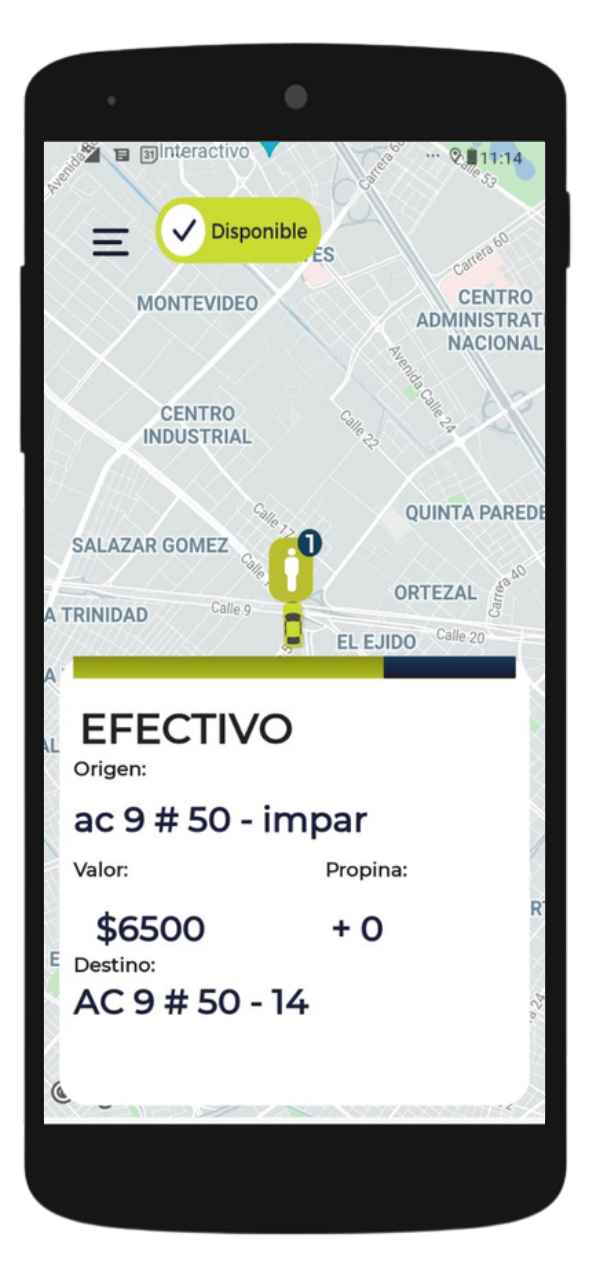

Toca la pantalla para reservar el viaje. Tienes poco tiempo antes de ser asignado a otro conductor.

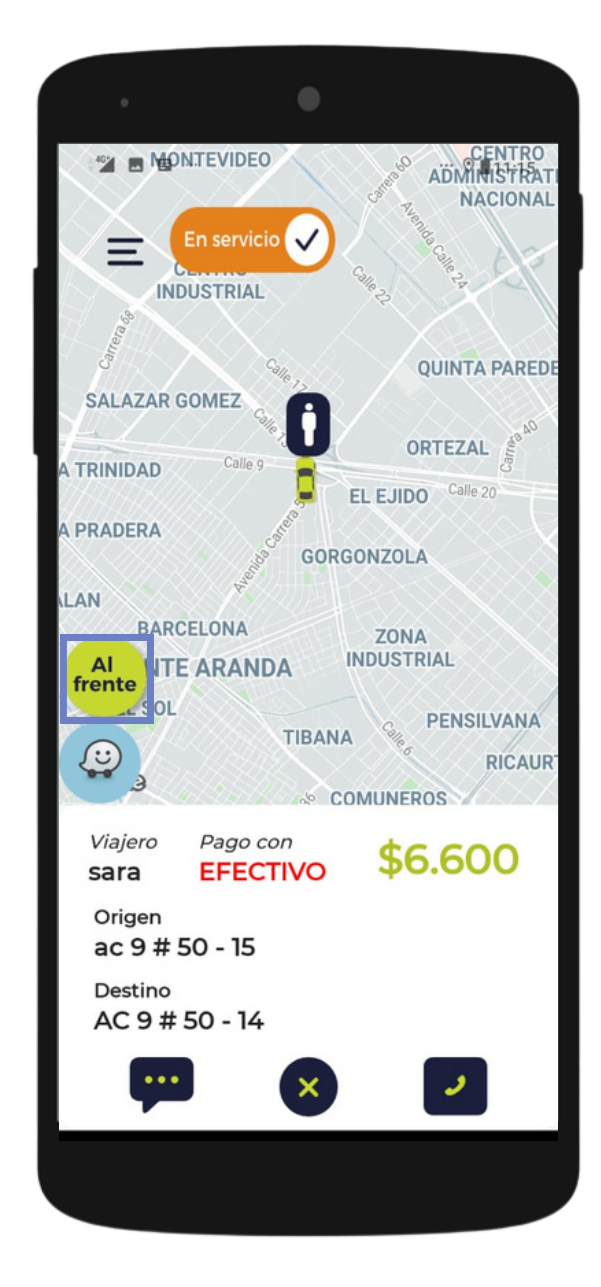

Cuando el viaje sea asignado, podrás ver la información del viajero. Reporta que ya estás en el punto de origen con la opción '**Al frente'**.

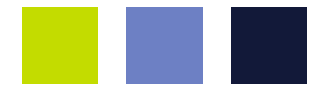

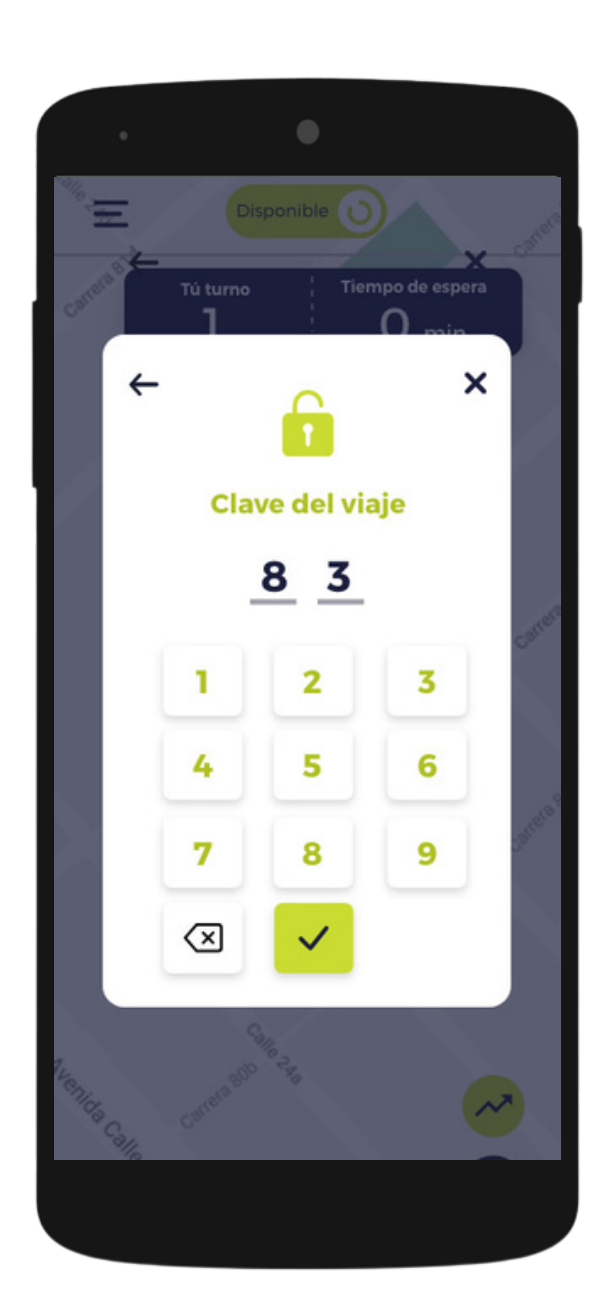

Pregúntale al viajero la clave del servicio y digítala.

#### Finaliza el viaje

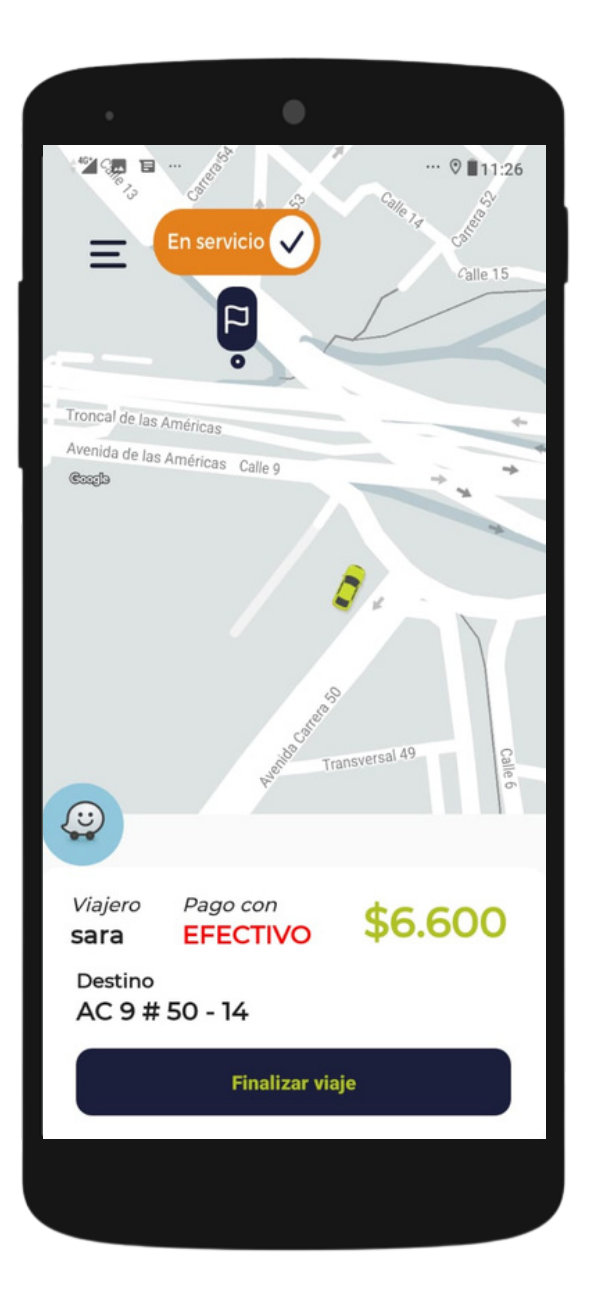

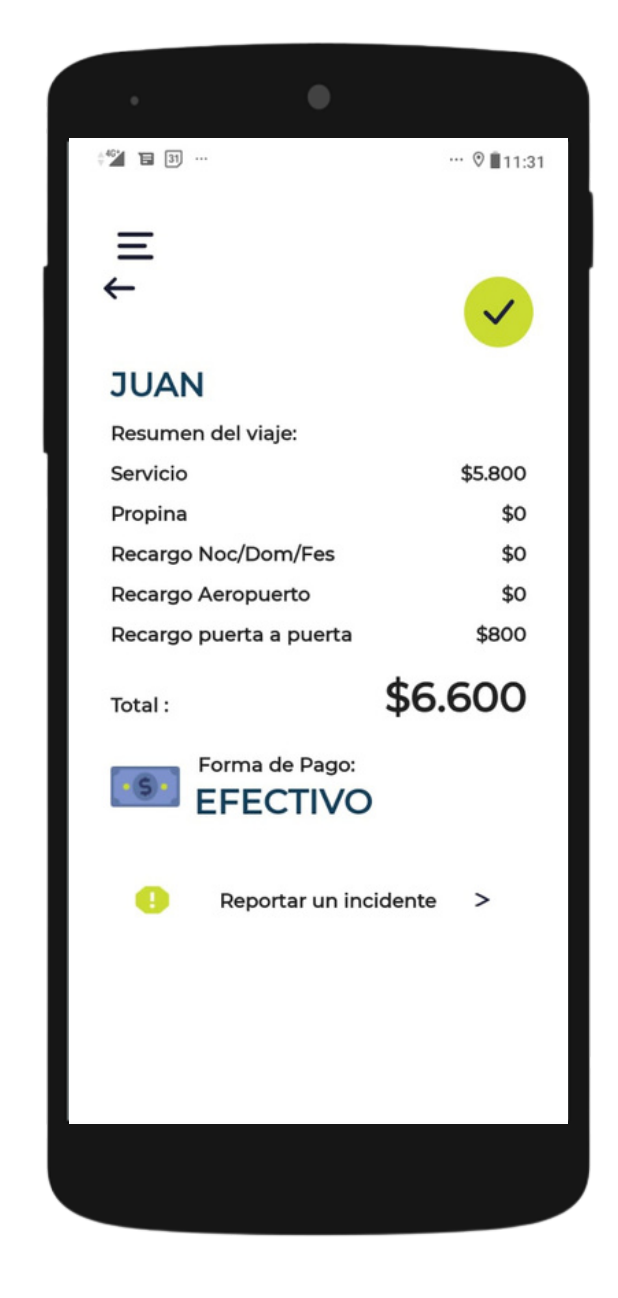

Cuando llegues al destino indicado, selecciona la opción '**Finalizar viaje**'. Conoce el resumen del viaje que realizaste.

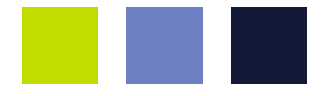

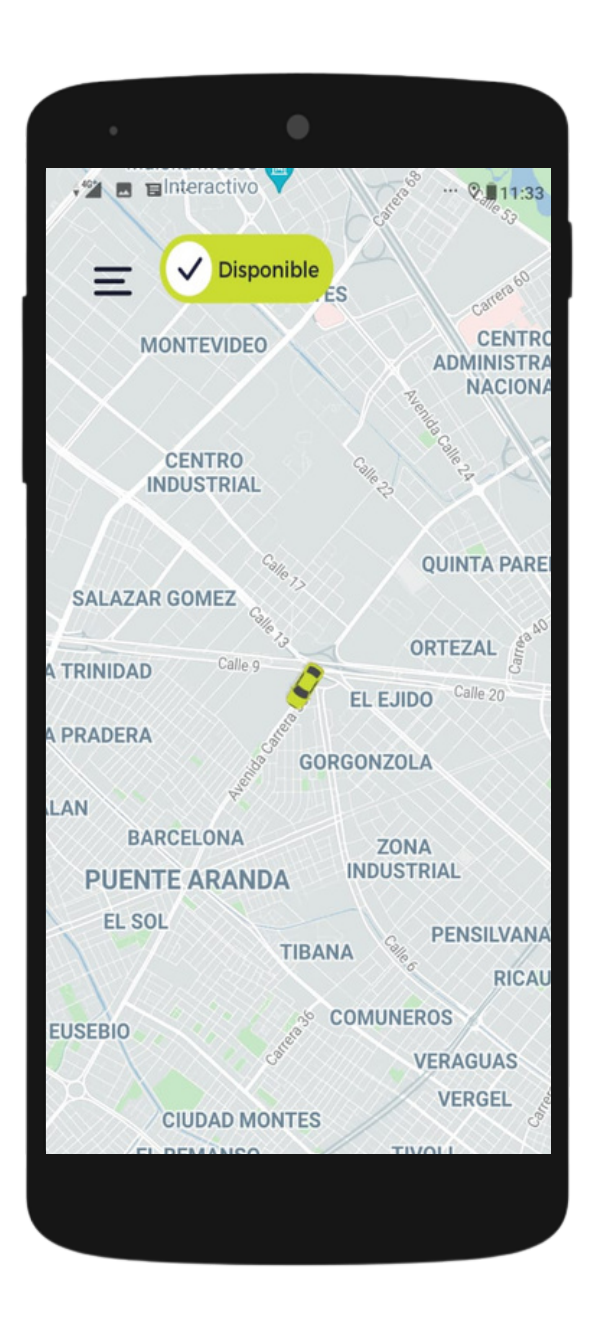

¡Y listo, ya puedes iniciar un nuevo viaje!

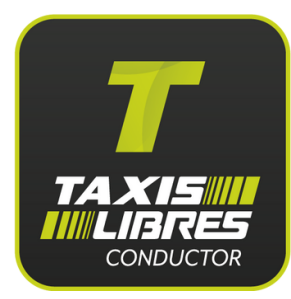

## Viajes con Vales empresariales

Podrás recibir viajes de las mejores empresas del país con **Vales Digitales**, identifícalos con el icono morado en la pantalla. Sigue los pasos anteriores para reservarlos.

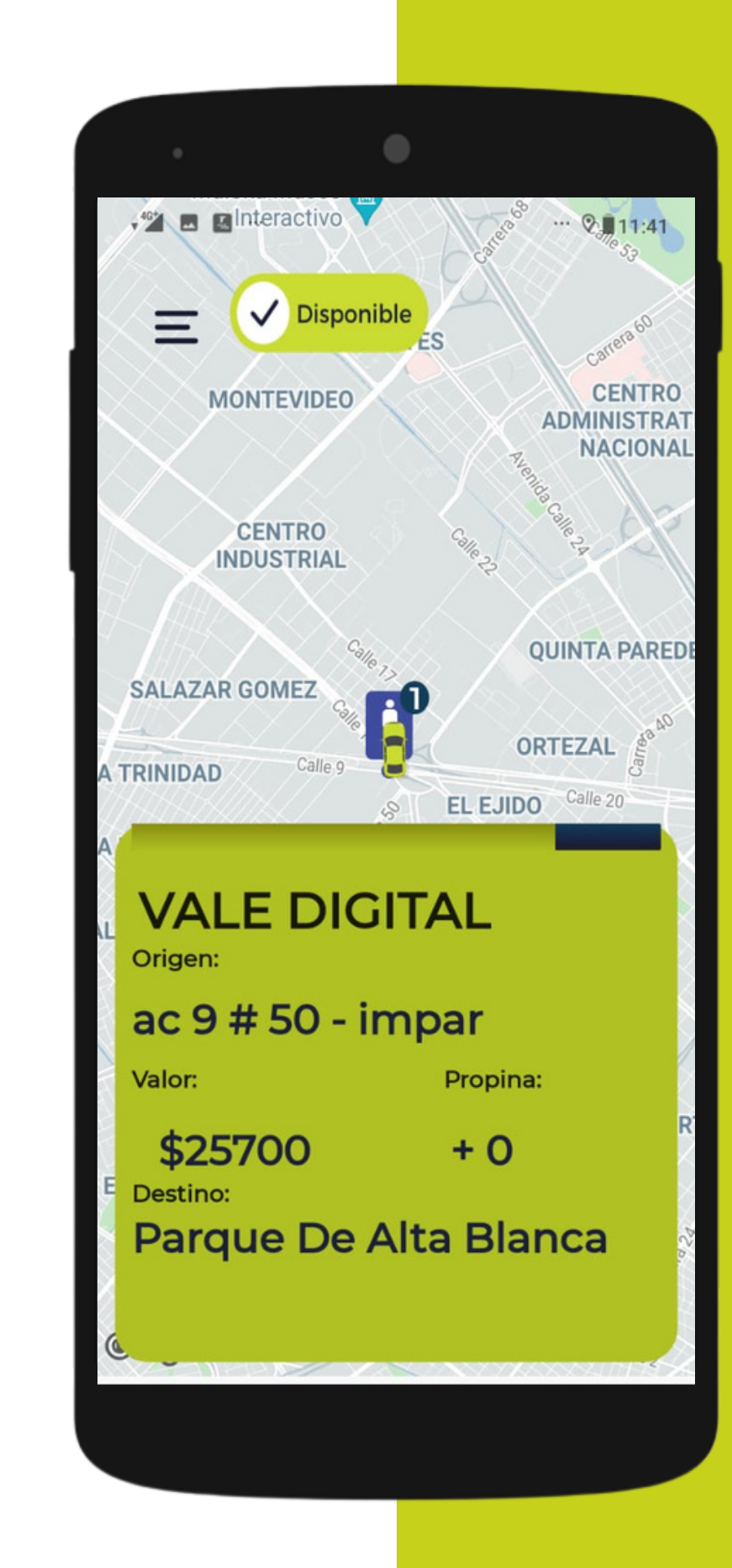

#### Si un viajero que está en la calle desea tomar un servicio con Vales Digitales, crea el viaje desde la app para que puedas cobrarlo.

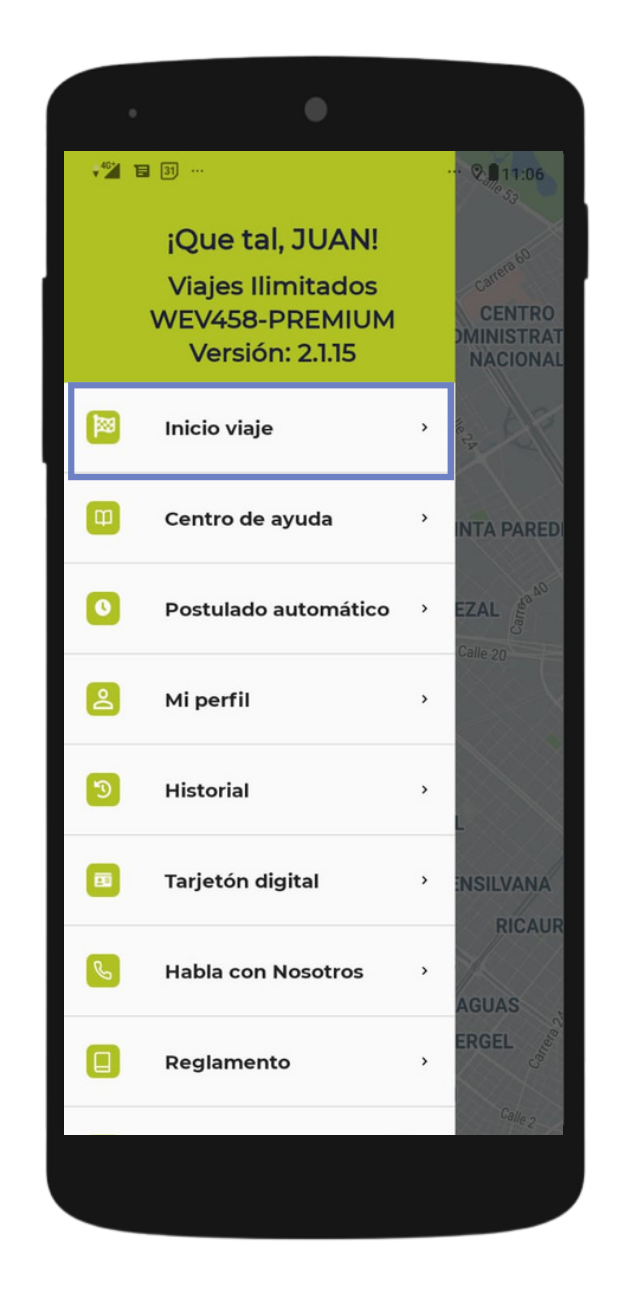

12 E O · 0 4:23 = × ← Tipo de viaje ¿Que tipo de viaje comenzarás? Vale digital **Registro para central** 

Ingresa al menú y selecciona la opción '**Inicio viaje**'. Selecciona la opción '**Vale Digital**'.

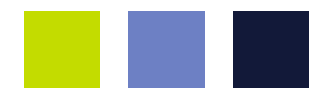

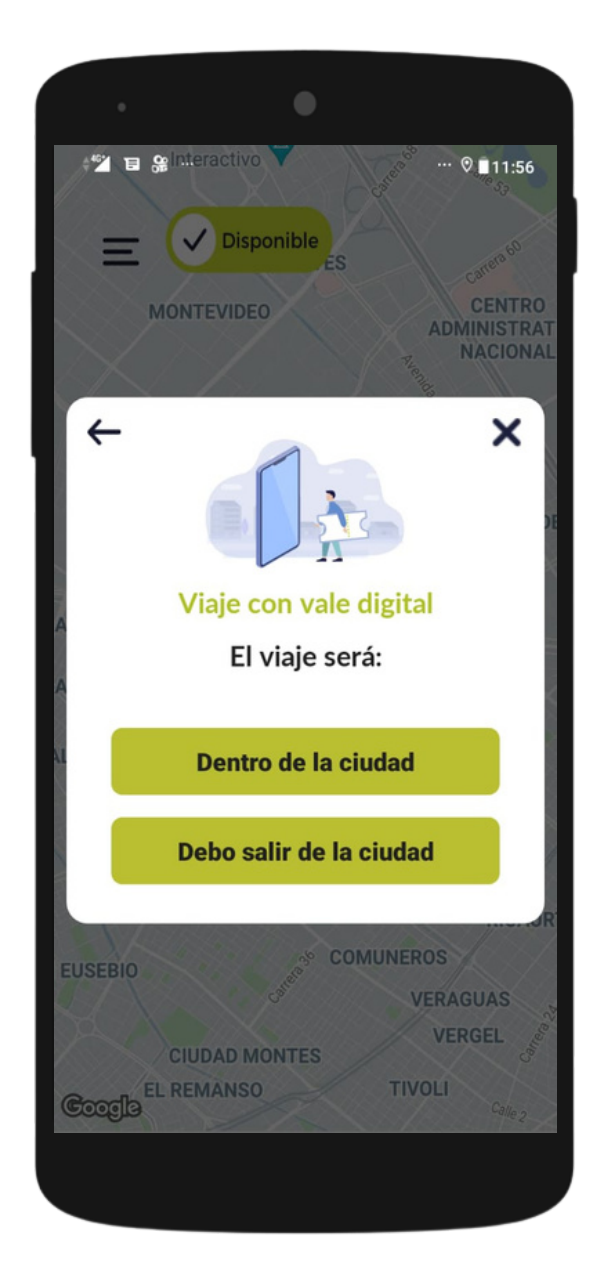

#### Selecciona si el viaje será dentro o fuera de la ciudad.

# Si un viajero que está en la calle desea tomar un servicio con Vales Digitales, crea el viaje desde la app para que puedas cobrarlo.

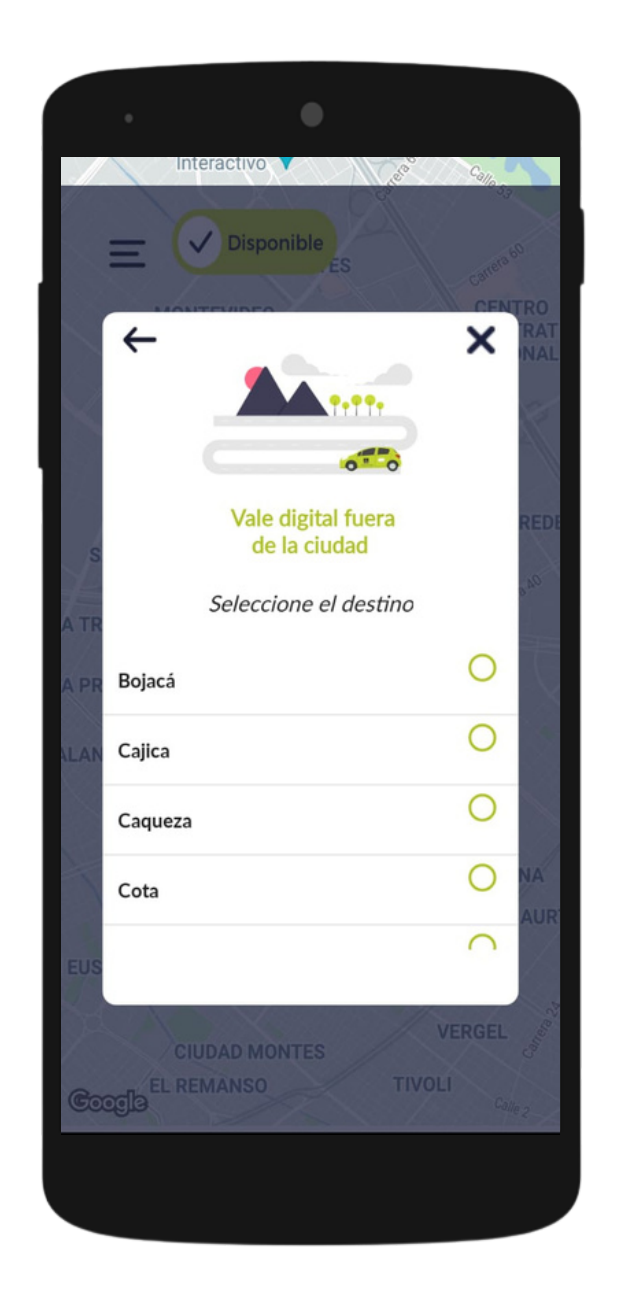

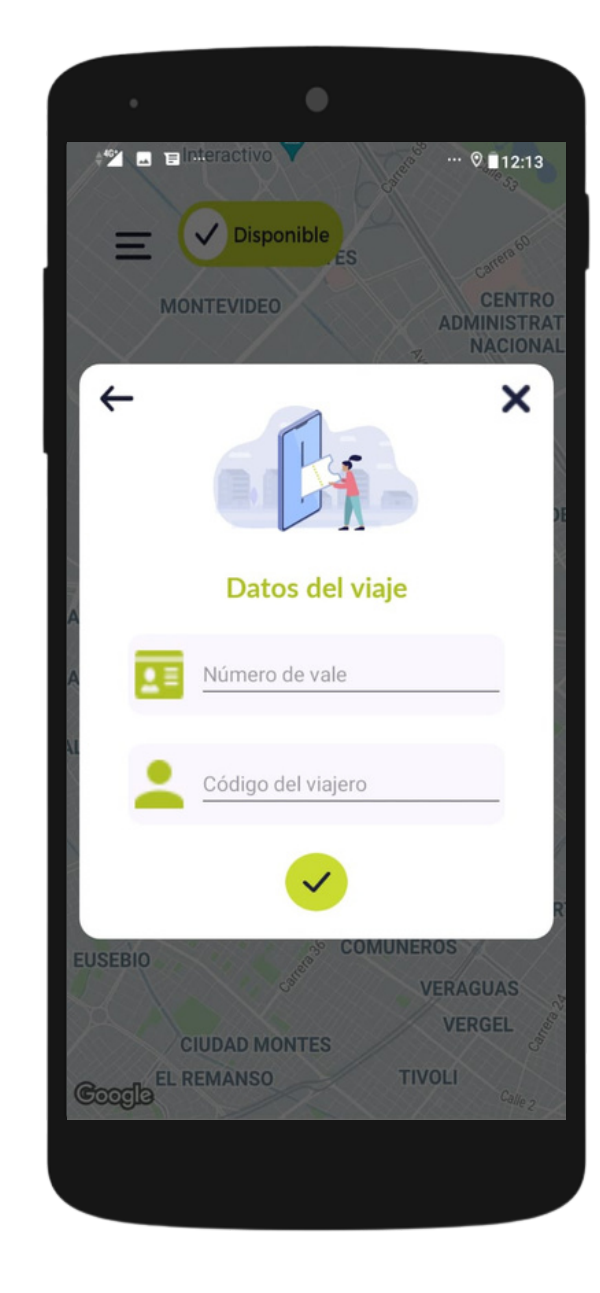

Si vas a realizar un viaje fuera de la ciudad, selecciona el destino.

Solicítale al viajero el **número y contraseña** de su Vale.

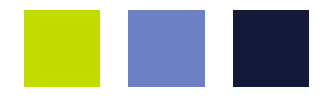

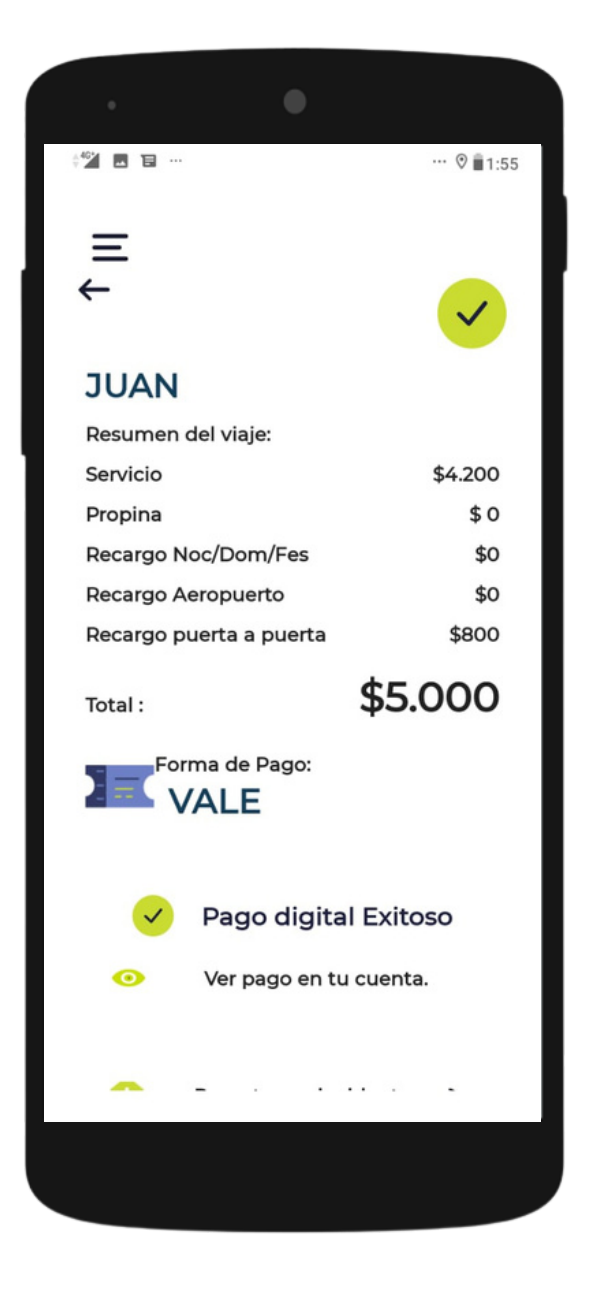

El viaje se iniciará automáticamente y, al finalizar, podrás conocer el resumen del servicio.

## Inicia un viaje que no fue pedido a través de la aplicación

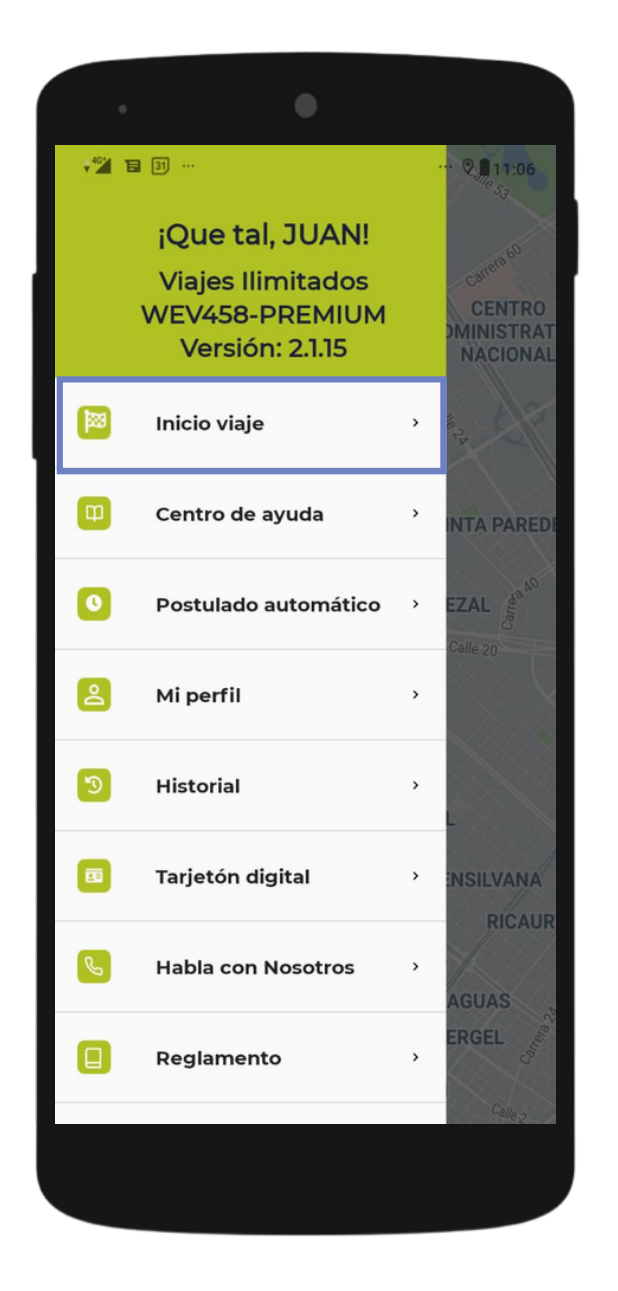

Ingresa al menú y selecciona la opción '**Inicio viaje**'.

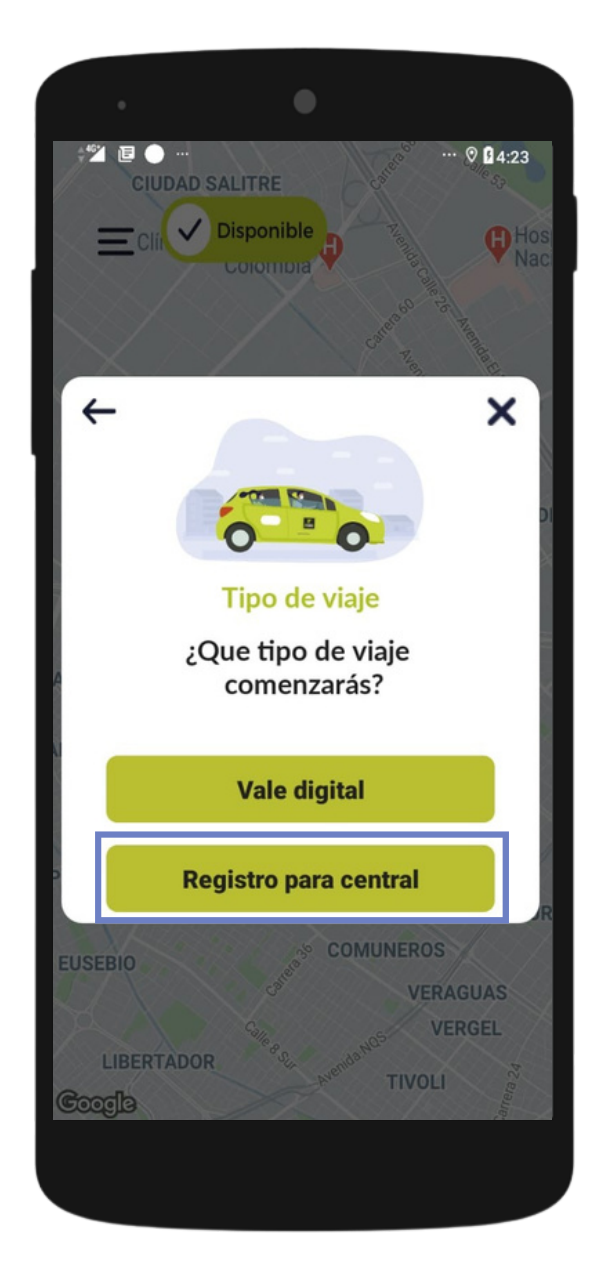

Selecciona la opción '**Registro para central**'.

Si quieres conocer más acerca de estos servicios puedes revisar el manual: "**Registra los viajes en calle en tu app conductor**".

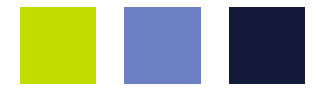

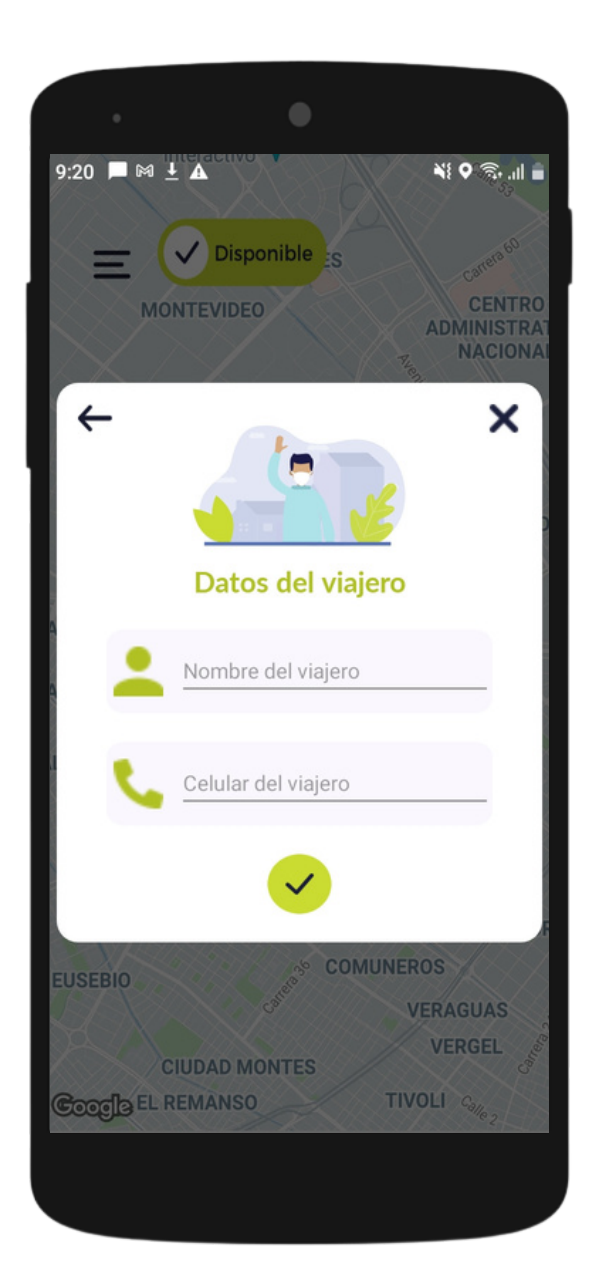

#### Ingresa el **nombre y el número celular** de tu viajero.

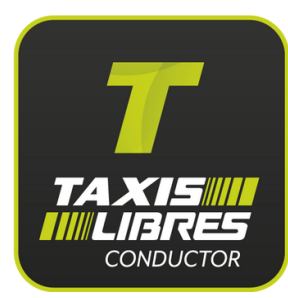

#### Conoce el historial de tus viajes

Podrás conocer a detalle los viajes que realizaste, ingresando al menú y eligiendo la opción **Historial.** 

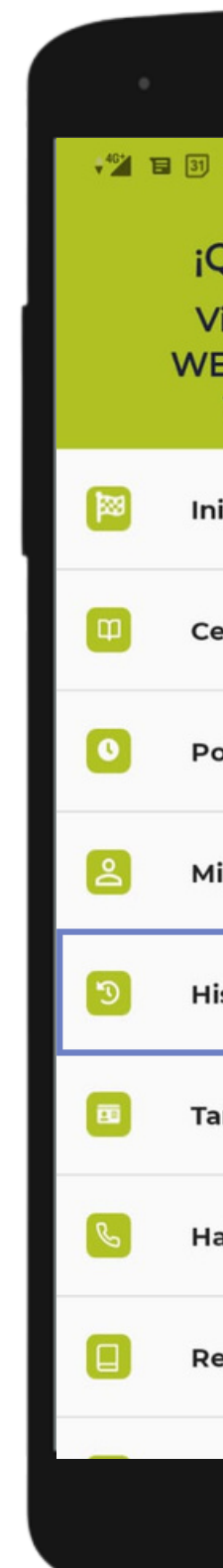

|                                                                        | 2 | ··· & 11:06                                  |
|------------------------------------------------------------------------|---|----------------------------------------------|
| Que tal, JUAN!<br>iajes Ilimitados<br>EV458-PREMIUM<br>Versión: 2.1.15 |   | Carea 60<br>CENTRO<br>DMINISTRAT<br>NACIONAL |
| icio viaje                                                             | > | ne 24                                        |
| entro de ayuda                                                         | > | INTA PAREDI                                  |
| ostulado automático                                                    | > | EZAL                                         |
| i perfil                                                               | > |                                              |
| storial                                                                | > | L                                            |
| rjetón digital                                                         | > | INSILVANA                                    |
| abla con Nosotros                                                      | > | AGUAS                                        |
| eglamento                                                              | > | ERGEL B                                      |
|                                                                        |   | Calle 2                                      |

#### Conoce el historial de tus viajes

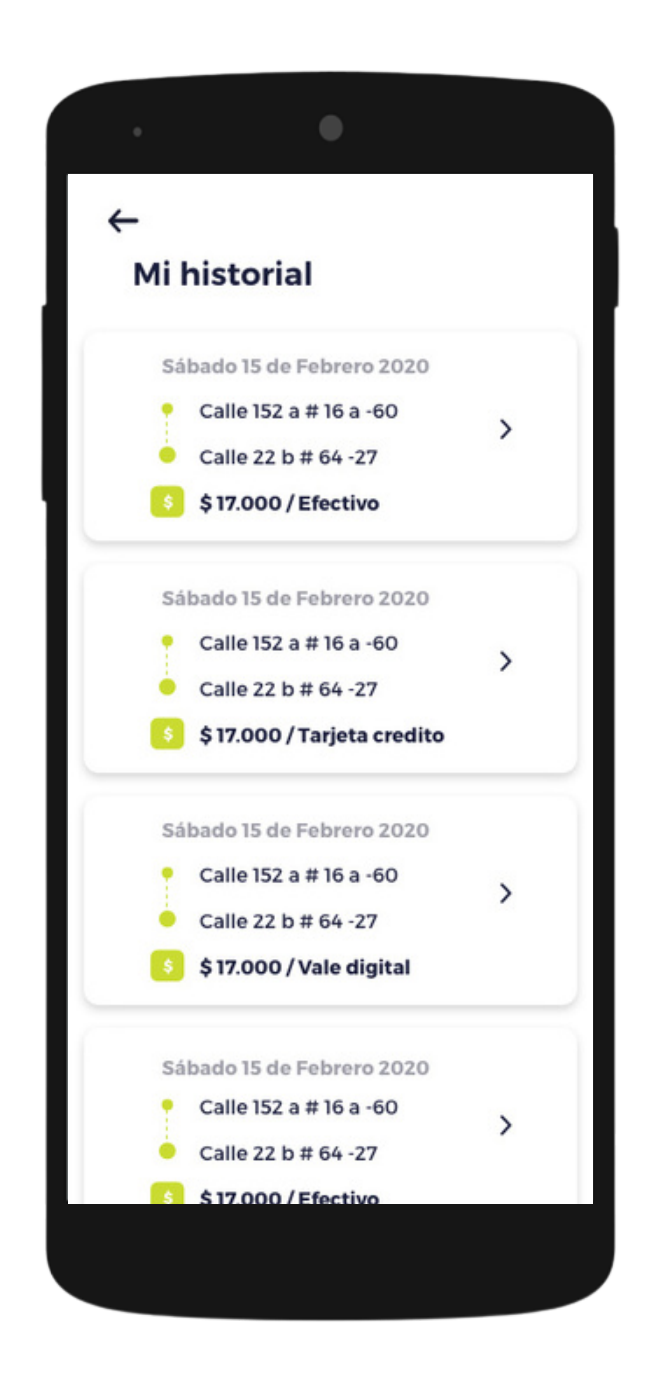

Visualiza la información de los viajes realizados en un periodo de tiempo

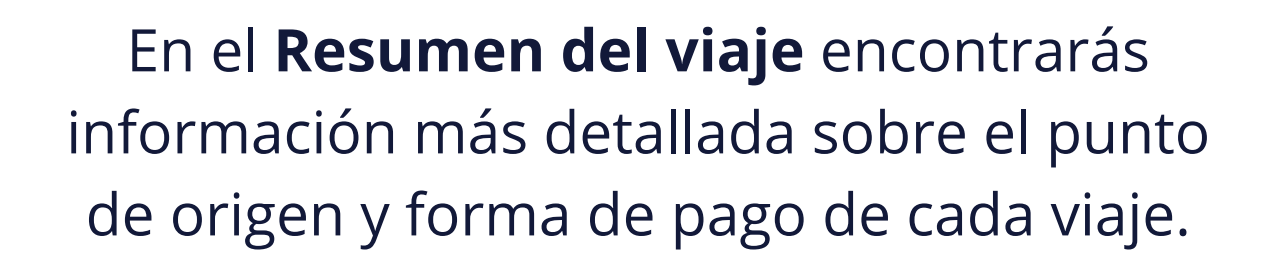

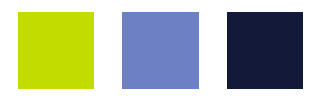

#### José,

~

•6•

| Total :                                 | 8,460     |
|-----------------------------------------|-----------|
| Recargo puerta a puerta                 | No aplica |
| Recargo aeropuerto                      | No aplica |
| Recargo nocturno / domingo<br>/ festivo | \$2.000   |
| Propina                                 | \$1.000   |
| Servicio                                | \$ 5.700  |
| Resumen del viaje:                      |           |
|                                         |           |

Forma de pago Efectivo Pago digital rechazado, viaje cobrado en efectivo

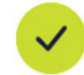

## Sabemos que tú no paras. Recuerda que estamos para ti 24/7.

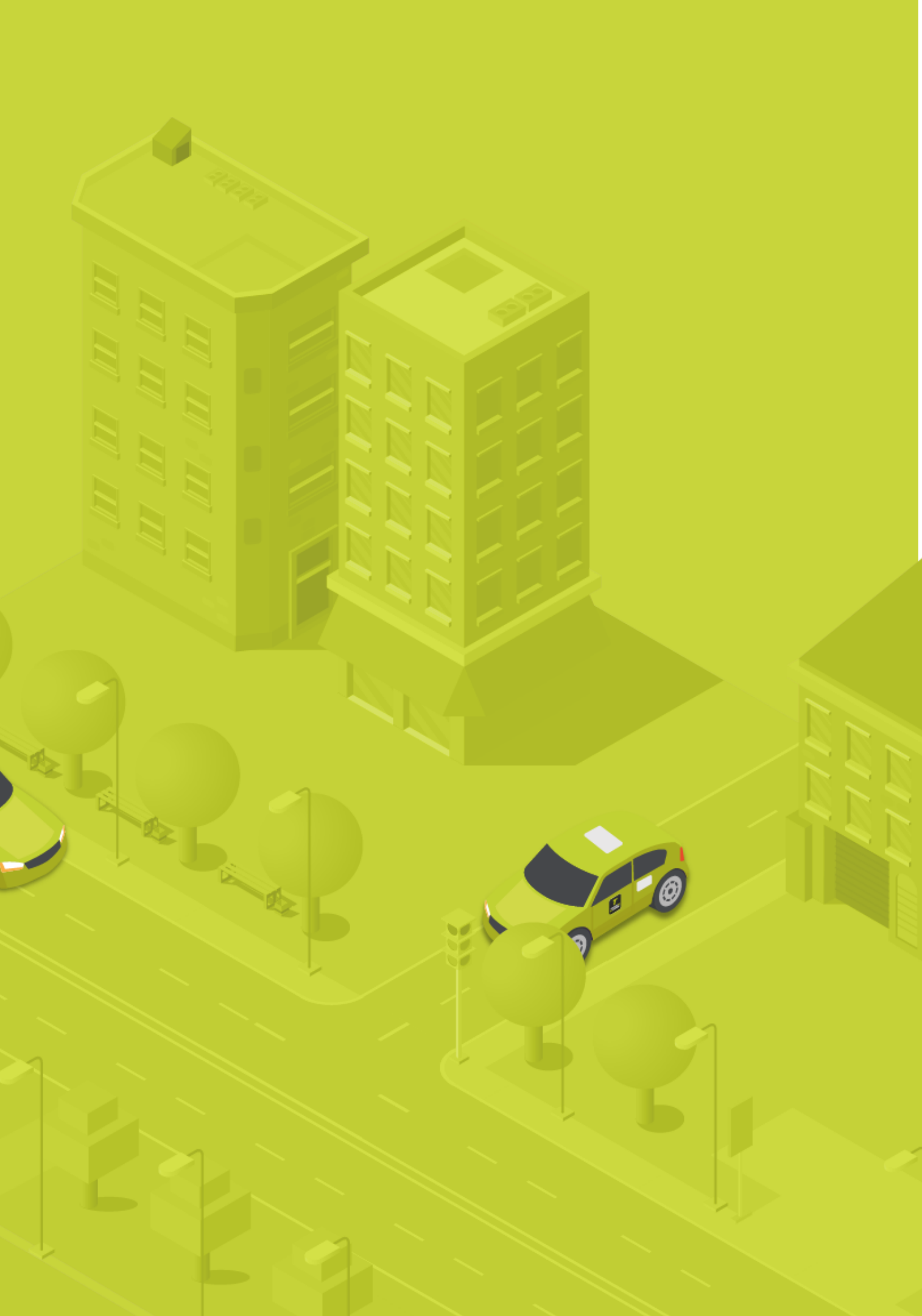